|                    | PMO GPC Bank Information<br>Quick Reference Guide                                     |                                                                                                    |  |  |  |  |  |  |  |  |
|--------------------|---------------------------------------------------------------------------------------|----------------------------------------------------------------------------------------------------|--|--|--|--|--|--|--|--|
|                    | PIEE Roles – GPC Bank Set Up – GPC Banks Extract Sign Up Process                      |                                                                                                    |  |  |  |  |  |  |  |  |
|                    | Adminstration                                                                         | Console Tables GPC Bank                                                                                                    |  |  |  |  |  |  |  |  |
|                    |                                                                                       |                                                                                                    |  |  |  |  |  |  |  |  |
| PIEE Roles         | PIEE Roles with<br>the capability<br>to access a<br>WAWF<br>Administration<br>Console | • WAWF PMO                                                                                                    |  |  |  |  |  |  |  |  |
| GPC Bank<br>Set Up | The PMO will<br>set up the<br>GPC Bank<br>Information.                                | First to begin adding GPC Bank Information as a WAWF PMO.<br>Go to Administration -> PIEE Admin -> Additional Admin -> Tables -> GPC Bank.<br>Step 1: Click GPC Bank Info link in the Admin Console under the Tables tab. |  |  |  |  |  |  |  |  |

| Adminis                                            | tration              | Conso         | e                    |                           |                        |                   |                |   |  |
|----------------------------------------------------|----------------------|---------------|----------------------|---------------------------|------------------------|-------------------|----------------|---|--|
| Feedback                                           | Tables               | History       | Standard             | Reports                   | Misc.                  | Portal            | Exit           |   |  |
| GPC Ban                                            | Search               |               |                      |                           |                        |                   |                |   |  |
| Bank Name                                          |                      |               |                      | Ba                        | nk Identifi            | ier               |                |   |  |
| equal to                                           |                      | •             |                      | e                         | qual to                |                   | •              |   |  |
| Start<br>YYYY/MM/I<br>Please enter<br>Filter Reset | DD<br>search criteri | End           | Y/MM/DD              |                           |                        |                   |                |   |  |
| ltem <u>Ban</u>                                    | <u>k Name</u> Ba     | ink Identifie | r <u>Active Indi</u> | <u>cator</u> <u>Userl</u> | <u>d</u> <u>Date/T</u> | <u>Fime Stamp</u> | Actions<br>Add | 5 |  |

|                                                                                                    | iy Reports                                                      | Standard                             | SYSUID               | Misc.            | Exploder                             | Portal 1                        | Tables       | History     | Reports    | Standard      | Exit       |
|----------------------------------------------------------------------------------------------------|-----------------------------------------------------------------|--------------------------------------|----------------------|------------------|--------------------------------------|---------------------------------|--------------|-------------|------------|---------------|------------|
| GPC Banks S                                                                                                    | earch (GPC                                                      | BANKS)                               |                      |                  |                                      |                                 |              |             |            |               |            |
| Bank Name                                                                                                    |                                                                 |                                      |                      | Bank Ide         | ntifier                              |                                 |              |             |            |               |            |
| equal to                                                                                                    | •                                                               |                                      |                      | equal to         | )                                    | •                               |              |             |            |               |            |
| Active Indicator                                                                                                    |                                                                 |                                      |                      |                  |                                      |                                 |              |             |            |               |            |
|                                                                                                    | •                                                               |                                      |                      |                  |                                      |                                 |              |             |            |               |            |
| User Id                                                                                                    |                                                                 |                                      |                      |                  |                                      |                                 |              |             |            |               |            |
| equal to                                                                                                    | ۲                                                               |                                      |                      |                  |                                      |                                 |              |             |            |               |            |
| Date/Time Stamp                                                                                                    |                                                                 |                                      |                      |                  |                                      |                                 |              |             |            |               |            |
| Start<br>YYYY/MM/DD                                                                                                    |                                                                 | End<br>YYYY/MM/DI                    | D                    | •                |                                      |                                 |              |             |            |               |            |
|                                                                                                    |                                                                 |                                      |                      |                  |                                      |                                 |              |             |            |               |            |
| iease enter search                                                                                                    | criteria and pres                                               | ss filter.                           |                      |                  |                                      |                                 |              |             |            |               |            |
| iller <u>Reset</u>                                                                                                    |                                                                 |                                      |                      |                  |                                      |                                 |              |             |            |               |            |
| ltem <u>Bank Nar</u>                                                                                                    | <u>ne</u> <u>Bank Ident</u>                                     | <u>ifier</u> <u>Active In</u>        | dicator <u>L</u>     | Jser Id          | Date/Time S                          | <u>Stamp</u>                    |              |             |            |               |            |
|                                                                                                    |                                                                 |                                      |                      |                  |                                      |                                 |              |             |            |               |            |
| 1 U.S. Bank                                                                                                    | 556862                                                          | Y                                    | DB                   | SCRIPTS          | 2019-08-01 1                         | 5:19:32                         |              |             |            |               |            |
| 1 U.S. Bank                                                                                                    | 556862                                                          | Y                                    | DB                   | SCRIPTS          | 2019-08-01 1                         | 5:19:32                         |              |             |            |               |            |
| 1     U.S. Bank       10     ▼       Resize       items found, display                                                                                                    | 556862<br>2<br>aying 1 - 1.                                     | Y                                    | DB                   | SCRIPTS          | 2019-08-01 1                         | 5:19:32                         |              |             |            |               |            |
| 1 U.S. Bank                                                                                                    | 556862<br>aying 1 - 1.                                          | Y                                    | DB                   | SCRIPTS          | 2019-08-01 1                         | 5:19:32                         |              |             |            |               |            |
| 1 U.S. Bank<br>10 • Resize<br>items found, displ<br>ep 4: The F                                                                                                    | 556862<br>aying 1 - 1.<br>PMO will                              | Y<br>have the                        | option               | scripts<br>to ac | 2019-08-01 1<br>dd a GP(             | 5:19:32<br>C Bank.              |              |             |            |               |            |
| 1 U.S. Bank<br>10 T Resiz<br>items found, displ<br>20 4: The F                                                                                                    | 556862<br>aying 1 - 1.<br>PMO will I                            | Y<br>have the                        | option               | to ac            | 2019-08-01 1                         | 5:19:32<br>C Bank.              |              |             |            |               |            |
| 1 U.S. Bank<br>10 T Resiz<br>items found, displ<br>ep 4: The f                                                                                                    | 556862<br>aying 1 - 1.<br>PMO will I                            | r<br>have the<br><b>isole</b>        | option               | to ac            | 2019-08-01 1                         | 5:19:32<br>C Bank.              |              |             |            |               |            |
| 1 U.S. Bank<br>10 T Resiz<br>items found, displ<br>ep 4: The F<br>dministra<br>Feedback T                                                                                                    | s56862<br>aying 1 - 1.<br>PMO will I<br>ation Cor<br>ables Hist | Y<br>have the<br>Isole               | option               | to ac            | 2019-08-01 1<br>dd a GP(<br>Misc. Po | 5:19:32<br>C Bank.<br>rtal Exit |              |             |            |               |            |
| 1 U.S. Bank<br>10 T Resiz<br>items found, displ<br>20 4: The F<br>Administra<br>Feedback T<br>Add GPC Ba                                                                                                    | 556862<br>aying 1 - 1.<br>PMO will<br>ation Cor<br>ables Hist   | Y<br>have the<br>Isole<br>tory Stand | DB :<br>coption      | to ac            | 2019-08-01 1<br>dd a GP(<br>Misc. Po | 5:19:32<br>C Bank.<br>rtal Exit |              |             |            |               |            |
| 1 U.S. Bank                                                                                                    | 556862<br>aying 1 - 1.<br>PMO will<br>ables Hist                | Y<br>have the<br>Isole               | e option             | to ac            | 2019-08-01 1                         | 5:19:32<br>C Bank.<br>rtal Exit | E I          |             |            |               |            |
| 1 U.S. Bank                                                                                                    | 556862<br>aying 1 - 1.<br>PMO will<br>tion Cor<br>ables Hist    | Y<br>have the<br>Isole<br>tory Stand | e option             | to ac            | 2019-08-01 1                         | 5:19:32<br>C Bank.<br>rtal Exit | E            |             |            |               |            |
| 1 U.S. Bank                                                                                                    | s56862<br>aying 1 - 1.<br>PMO will<br>ation Cor<br>ables Hist   | Y<br>have the<br>Isole<br>tory Stand | a option             | to ac            | 2019-08-01 1                         | 5:19:32<br>C Bank.<br>rtal Exit | Ē            |             |            |               |            |
| 1 U.S. Bank<br>10 T Resiz<br>items found, displ<br>20 4: The F<br>Administra<br>Feedback T<br>Add GPC Ba<br>Bank Name *<br>Bank Identifier *                                                                     | s56862<br>aying 1 - 1.<br>PMO will<br>ation Cor<br>ables Hist   | Y<br>have the<br>Isole<br>tory Stand | a option             | to ac            | 2019-08-01 1                         | 5:19:32<br>C Bank.<br>rtal Exit | 5            |             |            |               |            |
| 1 U.S. Bank                                                                                                    | s56862<br>aving 1 - 1.<br>PMO will I<br>ables Hist              | Y<br>have the<br>Isole<br>tory Stand | e option<br>dard Rep | to ac            | 2019-08-01 1                         | 5:19:32<br>C Bank.              | t            |             |            |               |            |
| 1 U.S. Bank<br>10 T. Resiz<br>items found, displ<br>20 4: The F<br>Administra<br>Feedback T<br>Add GPC Ba<br>Bank Name *<br>Bank Identifier *<br>Activity Indicato                                               | s56862<br>aying 1 - 1.<br>PMO will I<br>ables Hist              | Y<br>have the<br>Isole<br>tory Stand | e option<br>Hard Rep | to ac            | 2019-08-01 1                         | 5:19:32<br>C Bank.              | E            |             |            |               |            |
| 1 U.S. Bank<br>10 T. Resiz<br>items found, displ<br>ep 4: The F<br>Administra<br>Feedback T<br>Add GPC Ba<br>Bank Name *<br>Bank Identifier *<br>Activity Indicato<br>-Select. T                                 | s56862<br>aying 1 - 1.<br>PMO will<br>ables Hist                | Y<br>have the<br>ISOLE<br>tory Stand | and Reg              | to ac            | 2019-08-01 1                         | 5:19:32<br>C Bank.<br>rtal Exit | E            |             |            |               |            |
| 1 U.S. Bank<br>10 T Resiz<br>items found, displ<br>20 4: The F<br>Administra<br>Feedback T<br>Add GPC Ba<br>Bank Name *<br>Bank Identifier *<br>Activity Indicato<br>-Select- T<br>Asterisk indicate             | s56862<br>aying 1 - 1.<br>PMO will<br>ables Hist<br>nk<br>r     | Y<br>have the<br>tory Stand          | e option<br>dard Rep | to ac            | 2019-08-01 1                         | 5:19:32<br>C Bank.<br>rtal Exit | :            |             |            |               |            |
| 1 U.S. Bank<br>10 Resiz<br>items found, displ<br>ep 4: The F<br>Administra<br>Feedback T<br>Add GPC Ba<br>Bank Identifier *<br>Bank Identifier *<br>Activity Indicator<br>Asterisk indicater<br>Enter new record | s56862<br>aying 1 - 1.<br>PMO will<br>ables Hist<br>nk<br>r     | Y<br>have the<br>Isole<br>tory Stand | e option<br>dard Reg | to ac            | dd a GP(<br>Misc. Po                 | 5:19:32<br>C Bank.<br>rtal Exit | : or 'Return | n' to cance | and return | to the previo | us screen. |

Bank.

|           |              | Feedback Tables History Standard Reports Misc. Portal Exit                                                                                                    |                                                                                                    |
|-----------|--------------|----------------------------------------------------------------------------------------------------|----------------------------------------------------------------------------------------------------|
|           |              | Edit GPC Bank                                                                                                    |                                                                                                    |
|           |              | Bank Name *                                                                                                    |                                                                                                    |
|           |              | U.S. Bank                                                                                                    |                                                                                                    |
|           |              | Bank Identifier *                                                                                                    |                                                                                                    |
|           |              | 556862                                                                                                    |                                                                                                    |
|           |              | Activity Indicator                                                                                                    |                                                                                                    |
|           |              |                                                                                                    |                                                                                                    |
|           |              | *Asterisk indicates required field.                                                                                                    |                                                                                                    |
|           |              | First to begin Go to Administration -> PIEE Admin -<br>Step 1: Click GPC Bank Extract Routing.                                                                          | > Table Management -> GPC Banks Extract.                                                                  |
|           |              | Table Management                                                                                                    |                                                                                                    |
|           |              | PIEE                                                                                                    | Contract Closeout                                                                                         |
|           |              | DoDAAC Prefix Suffix View / Manage PIEE DoDAAC Prefix Suffix table for the Procurement Integrated Enterprise Environment.                                               | CCO Clauses     View/ Manage Clauses table for the Contract Closeout application.                         |
|           |              | HPKI Exemption     View // Manage PKI Exemption table for the Procurement Integrated Enterprise Environment.                                                            | COD Date Calculations View / Manage Date Calculations table for the Contract Closeout application.        |
|           |              | Country Code<br>View / Manage Country Code table for the Procurement Integrated Enterprise Environment.                                                                 | CCO Exempt Clauses View/Manage Exempt Clauses table for the Contract Closeout application.                |
|           | The PMO will | eMIPR                                                                                                    | Solicitation                                                                                              |
| PC Banks  | set up the   | III Agency Code<br>View / Manage Agency Code table for the eMIPR application.                                                                                           | III NAICS<br>View / Manage NAICS for the Solicitation application.                                        |
| ract Sign | routing of   | III Currency Value<br>View/Manage Currency Value table for the eMIPR application.                                                                                       | Product or Service Codes     View / Manage Product or Service Codes for the Solicitation application.     |
| Process   | GPC Banks    | III DoDAAN                                                                                                    |                                                                                                    |
|           | Of C Daries. | Extracts                                                                                                    | Wide Area Workflow                                                                                        |
|           |              | Veter manage entire councils able for the entire application.     Extract Routings                                                                                      | Non-Pay Location Codes     View / Manage the status for Non-Pay Location Codes for the WAWIF application. |
|           |              | View / Manage Extract Routings table for the eMIPR application.                                                                                                    | # APSR Extract Routings                                                                                   |
|           |              | View / Manage Product Service Codes table for the eMIPR application.                                                                                                    | GPC Banks Extract Routings                                                                                |
|           |              | Purpose Code Management                                                                                                    | View/Manage GPC RR External Acceptance table for the WAWF application.                                    |
|           |              | <ul> <li>Step 2: Enter information.</li> <li>Document Type: Receiving Report</li> <li>Active Indicator: Y, N</li> <li>Document Sub Type: Purchase Card, Mich</li> </ul> | oPurchase Card                                                                                            |

| Administration Console Menu -       |                               |                                     | LUser : Exit                      |
|-------------------------------------|-------------------------------|-------------------------------------|-----------------------------------|
| GPC Banks Extract Routings - Search |                               |                                     |                                   |
| Bank Identifier<br>Equal To Y       | Bank Name<br>Equal To v       | Receiving Activity ID<br>Equal To • |                                   |
| Document Type<br>-Select-           | Document Sub Type<br>-Select- | Extract Type Code<br>-Select-       |                                   |
| Active<br>-Select- V                |                               |                                     |                                   |
| Filter Results* 20 records per page |                               |                                     |                                   |
| Q Filter Return Z Reset             |                               |                                     |                                   |
|                                     |                               |                                     | * Asterisk indicates required ent |

## Step 3: Results for the entered search criteria.

| Administratio | n Console Menu -               |                                |                                 |                                   |                                    |                          |             |                      | L User                                 | Exit                                                      |
|---------------|--------------------------------|--------------------------------|---------------------------------|-----------------------------------|------------------------------------|--------------------------|-------------|----------------------|----------------------------------------|-----------------------------------------------------------|
| GPC Banks Ext | tract Routing (GPC_BANK_ROUTIN | G) - Search Results (Sorted by | •)                              |                                   |                                    |                          |             |                      |                                        | Record Count: 1                                           |
| Item<br>1     | Bank Identifier                | Bank Name<br>U.S. Bank         | Receiving Activity ID<br>FV2823 | Document Type<br>Receiving Report | Document Sub Type<br>Micropurchase | Extract Type Code<br>861 | Active<br>Y | User ID<br>kappmo610 | Date/Time Stamp<br>2019-03-19 07:55:29 | Action<br>Edit                                            |
| < Return      | • Add Record                   |                                |                                 |                                   |                                    |                          |             |                      |                                        |                                                           |
|               |                                |                                |                                 |                                   |                                    |                          |             |                      | * Aste                                 | risk indicates required ent<br>† Only one field is requir |

## Step 4: The PMO will have the option to add a GPC Bank Extract.

| Adminis | tration Conso      | le M        | enu -                 |                      |                                |                   |        |          | L User                               | Exit                             |                     |
|---------|--------------------|-------------|-----------------------|----------------------|--------------------------------|-------------------|--------|----------|--------------------------------------|----------------------------------|---------------------|
| GPC Ba  | anks Extract Routi | ng (GPC_BAN | K_ROUTING) - Search   | Results (Sorted by ) |                                |                   |        |          | Record                               | Count: 2                         |                     |
| Item    | Bank Identifier 木  | Bank Name   | Receiving Activity ID | Document Type        | Document Sub Type              | Extract Type Code | Active | User ID  | Date/Time Stamp                      | Action                           |                     |
| 1       | 556862             | U.S. Bank   | 184XML                | Receiving Report     | Purchase Card Receiving Report | 856_ASN           | N      | madhupmo | 2019-08-02 16:53:20                  | Edit                             |                     |
| 2       | 556862             | U.S. Bank   | 184XML                | Receiving Report     | Purchase Card Receiving Report | 861               | N      | madhupmo | 2019-08-02 16:53:32                  | Edit                             |                     |
| ≮ Re    | eturn 🖸 Add F      | Record      |                       |                      |                                |                   |        |          |                                      |                                  |                     |
|         |                    |             |                       |                      |                                |                   |        |          | * Asterisk indicates<br>† Only one f | required entr<br>ield is require | y.<br>d.            |
| Step 5: | : On the e         | edit scr    | een, the PM           | 10 can a             | ctivate (Active In             | id = 'Y') or      | deo    | activa   | te (Active Ir                        | nd = 'N'                         | ') a GPC Bank Extra |

| Administration Console Menu -       |                     | L User:                  |
|-------------------------------------|---------------------|--------------------------|
| GPC Banks Extract Routing () - Edit |                     |                          |
| Bank Identifier *                   | Bank Name *         |                          |
| 556862                              | U.S. Bank           |                          |
| Receiving Activity ID*              | Extract Type Code * |                          |
| FV2823                              | 861                 |                          |
| Document Type *                     | Document Type*      |                          |
| Receiving Report                    | Micropurchase       |                          |
| Active *                            |                     |                          |
| Y                                   | •                   |                          |
| WARNING: GEX coordination required  |                     |                          |
| O Submit Keturn                     |                     |                          |
|                                     |                     | * Asterisk indicates req |